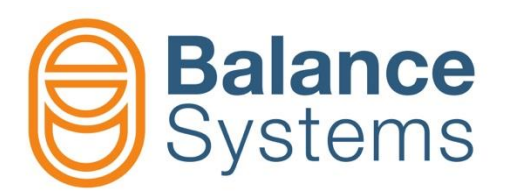

# USB/RS-485 Converter FTDI Driver

Installer manual USB/RS-485 Converter

9UMEN2501-1200 Release: 201021

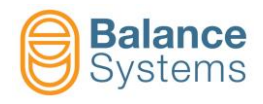

## **USB/RS-485** Converter

| 1. Introduction                               |      |
|-----------------------------------------------|------|
| 2. Installation and device settings           |      |
| 2.1. Driver installation                      | 2-4  |
| 2.2. Hardware settings                        |      |
| 2.3. Settings for VM2x and VM25 v10.x systems |      |
| 2.3.1. RS-485 Connector pin-out               | 2-6  |
| 2.4. Software Settings                        |      |
| 3. Update the FTDI driver                     | 3-9  |
| 4. Technical Reference                        | 4-10 |
| 5. Diagnostics                                | 5-10 |

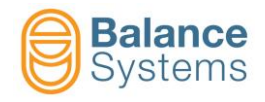

## 1. Introduction

The USB/RS-485 converter is a device designed for communication between PC-Peripheral or PC-PC through the RS-485 standard. The converter connection with the PC is USB. The device supports CTS emulation for the synchronization of the peripheral connected to the RS-485 bus.

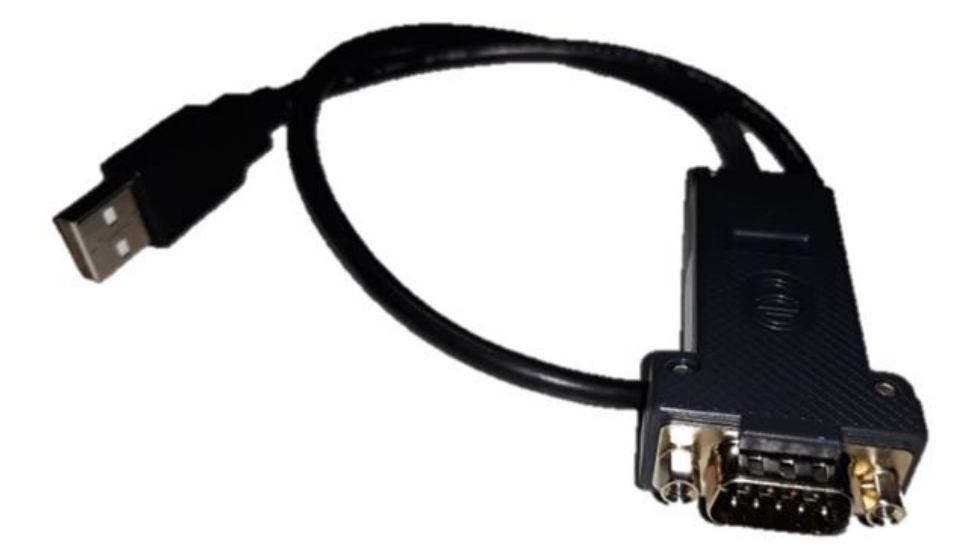

The kit supplied includes:

- 1 USB/RS-485 converter
- 1 USB Drive & User Manual

Additional tools:

- Executable clean\_ftdi.exe
- With driver version 2.12.12 or higher, document Force\_Driver\_W10.pdf

The following OS are supported by the driver up to version 2.08.30:

- Windows 2000
- Windows XP
- Windows Vista
- Windows 7
- Windows 8 8.1

The following OS are supported by the driver starting from version 2.12.12:

Windows 10

 (a procedure to force Windows 10 to install non digitally signed drivers may be required. See document Force\_Driver\_W10.pdf)

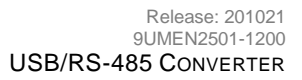

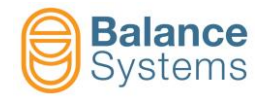

## 2. Installation and device settings

## 2.1. Driver installation

- 1. Plug the USB-485 converter into a USB port
- 2. Install the USB component following the automatic procedure

NOTE: On some old OS a warning message about Hardware without signature could appear. Click on "**Continue**"

3. Install the serial communication port following the automatic procedure

NOTE: On some old OS a warning message about Hardware without signature could appear. Click on "**Continue**"

The new hardware is successfully installed on your PC.

### 2.2. Hardware settings

The USB/RS-485 Converter has DIP switches inside the case for hardware settings. DIP switches are default set according to system version. For spare parts, "default" configuration is indicated below:

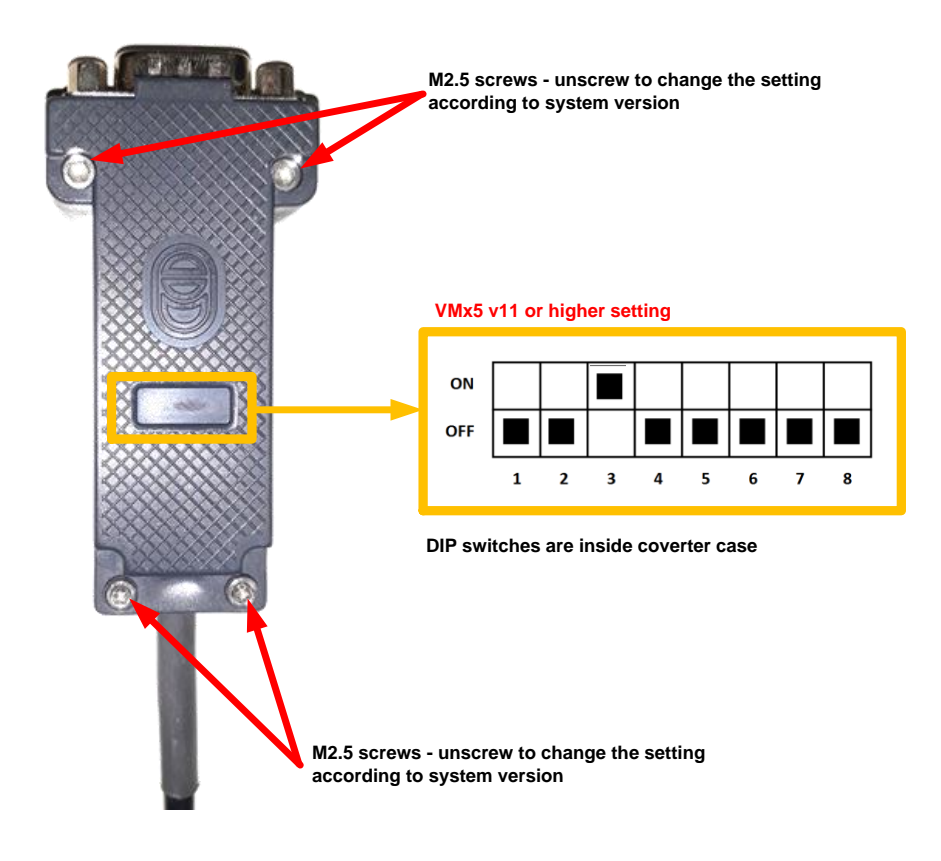

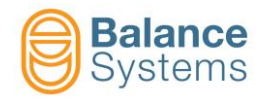

Please refer to indications below to correctly set converter DIP switches according to proper system version.

| Switch<br>Number | Description                                                                                          |                                           |                        |                        |                     |                 |                 |  |
|------------------|----------------------------------------------------------------------------------------------------|-------------------------------------------|------------------------|------------------------|---------------------|-----------------|-----------------|--|
| 1                | Polarization of                                                                                      | f the differential line                   | 9                      |                        |                     |                 |                 |  |
| 2                | ■ 1=ON<br>■ 1=OF                                                                                     | l, 2=ON c<br>F, 2=OFF c                   | lifferent<br>lifferent | tial line<br>tial line | e polari<br>e not p | ized<br>olarize | d               |  |
| 3                | Set the device<br>ON =<br>OFF =                                                                      | e as master or slave<br>master<br>= slave | )                      |                        |                     |                 |                 |  |
| 4                | <ul> <li>ON = for systems VM20 and VMX5 v10</li> <li>OFF = for systems VMX5 v11 or higher</li> </ul> |                                           |                        |                        |                     |                 |                 |  |
| 5                | Set the baudrate of the device<br>NOTE: The baudrate must match with the application baudrate        |                                           |                        |                        |                     |                 |                 |  |
| 6                | Paudrato [bns] 5 6 7 9 System                                                                        |                                           |                        |                        |                     |                 |                 |  |
|                  |                                                                                                    | 9600                                      | ON                     | ON                     | ON                  | OFF             | VM2x - VMX5 v10 |  |
| 7                |                                                                                                    | 19200                                     | OFF                    | ON                     | ON                  | OFF             |                 |  |
|                  |                                                                                                    | 38400                                     | OFF                    | OFF                    | ON                  | OFF             |                 |  |
| 0                |                                                                                                    | 57600                                     | OFF                    | OFF                    | OFF                 | ON              |                 |  |
| ð                |                                                                                                    | 115200                                    | OFF                    | OFF                    | OFF                 | OFF             | VMX5 v11        |  |

## 2.3. Settings for VM2x and VM25 v10.x systems

The converter used for the VM2x and VM25 v10.x system has the following standard settings:

| Switch |     |     |     |     |     |     |     |
|--------|-----|-----|-----|-----|-----|-----|-----|
| 1      | 2   | 3   | 4   | 5   | 6   | 7   | 8   |
| ON     | ON  | ON  | ON  | ON  | ON  | ON  | ON  |
| OFF    | OFF | OFF | OFF | OFF | OFF | OFF | OFF |

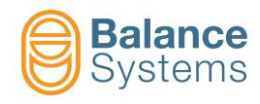

#### 2.3.1. RS-485 Connector pin-out

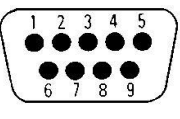

RS-485 Connector

| PIN | Description |  |  |
|-----|-------------|--|--|
| 1   | Data (-)    |  |  |
| 6   | Data (+)    |  |  |
| 4   | GND         |  |  |

NOTE: Pins not listed are isolated

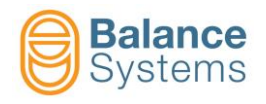

## 2.4. Software Settings

For a correct interaction with the OS, the COM port number must be configured.

1. Access the Device Manager in System Properties.

| tem Pro   | perties                                                           |                                                  |                                                                     | ? 🔀                             |  |
|-----------|-------------------------------------------------------------------|--------------------------------------------------|---------------------------------------------------------------------|---------------------------------|--|
| System    | n Restore                                                         | Automatic                                        | Updates                                                             | Remote                          |  |
| General   | Compute                                                           | r Name                                           | Hardware                                                            | Advanced                        |  |
| -Device f | Manager<br>The Device Man<br>on your compute<br>properties of any | ager lists all th<br>r. Use the Dev<br>device.   | e hardware devices<br>ice Manager to cha<br>Device Mar              | s installed<br>ange the         |  |
| Drivers   |                                                                   |                                                  |                                                                     |                                 |  |
|           | Driver Signing let<br>compatible with \<br>how Windows co         | s you make su<br>Windows, Wind<br>onnects to Win | re that installed driv<br>Jows Update lets yo<br>dows Update for dr | vers are<br>ou set up<br>ivers. |  |
|           | Driver Sig                                                        | ning                                             | <u>W</u> indows Up                                                  | odate                           |  |
| Hardwar   | e Profiles                                                        |                                                  |                                                                     |                                 |  |
| Ð         | Hardware profile:<br>different hardwar                            | s provide a way<br>e configuration               | v for you to set up a<br>s.                                         | ind store                       |  |
|           |                                                                   |                                                  | Hardware <u>P</u> r                                                 | rofiles                         |  |
|           |                                                                   |                                                  |                                                                     |                                 |  |
|           |                                                                   | OK                                               | Cancel                                                              | _ Apply                         |  |

2. Double click on **Ports (COM and LPT)** and subsequently double click on

Balance Systems – USB/RS-485 Converter (COMx) (where x indicates port number)

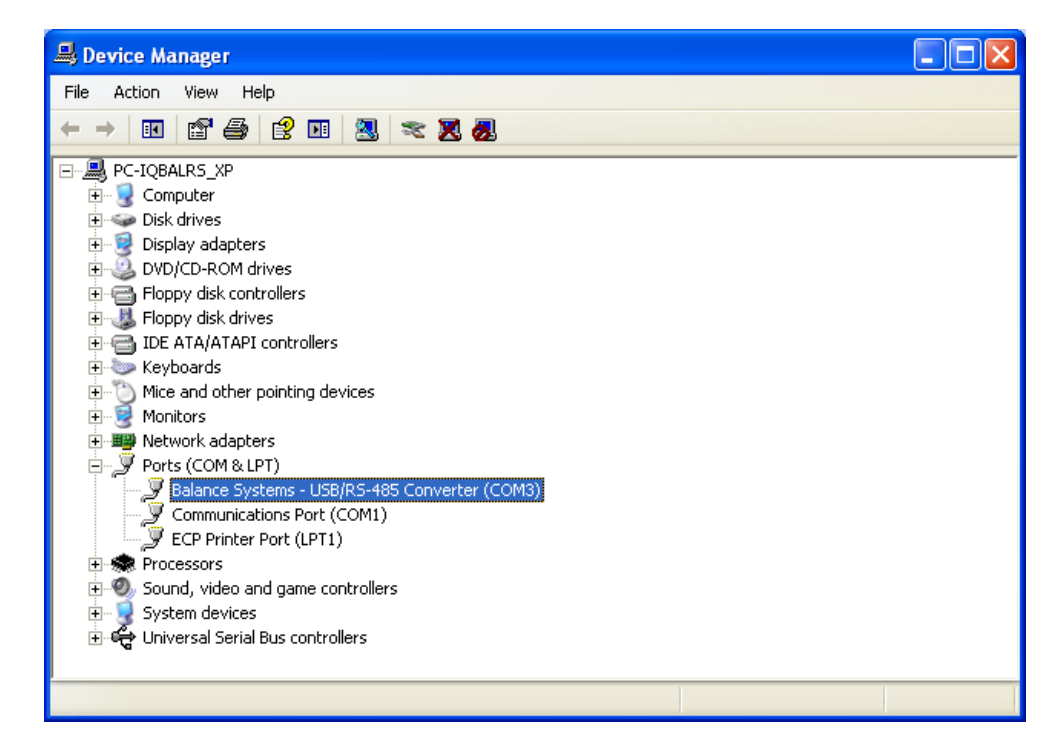

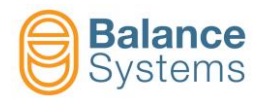

#### 3. Click the Advanced button in Port Settings screen

4. Set the COM port number using the field **COM Port Number** 

| Advanced Settings for COM3                                                                                                    |                                                                                                    | ? 🛛                      |
|----------------------------------------------------------------------------------------------------|----------------------------------------------------------------------------------------------------|--------------------------|
| COM Port Number: COM3 USB Transfer Sizes Select lower settings to correct performance problems at low Select higher settings for faster performance. Receive (Bytes): 4096 Transmit (Bytes): 4096 | baud rates.                                                                                                    | OK<br>Cancel<br>Defaults |
| BM Options<br>Select lower settings to correct response problems.<br>Latency Timer (msec): 16<br>Timeouts<br>Minimum Read Timeout (msec): 0<br>Minimum Write Timeout (msec): 0                    | Miscellaneous Options<br>Serial Enumerator<br>Serial Printer<br>Cancel If Power Off<br>Event On Surprise Removal<br>Set RTS On Close<br>Disable Modem Ctrl At Startup |                          |

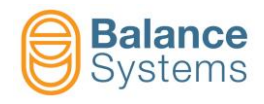

# 3. Update the FTDI driver

To update the driver follow the next procedure.

- 1. Access the Device Manager in System Properties.
- 2. Select Balance Systems USB/RS-485 Converter (COMx) in Ports (COM and LPT). Click the mouse right button and select the function Uninstall.

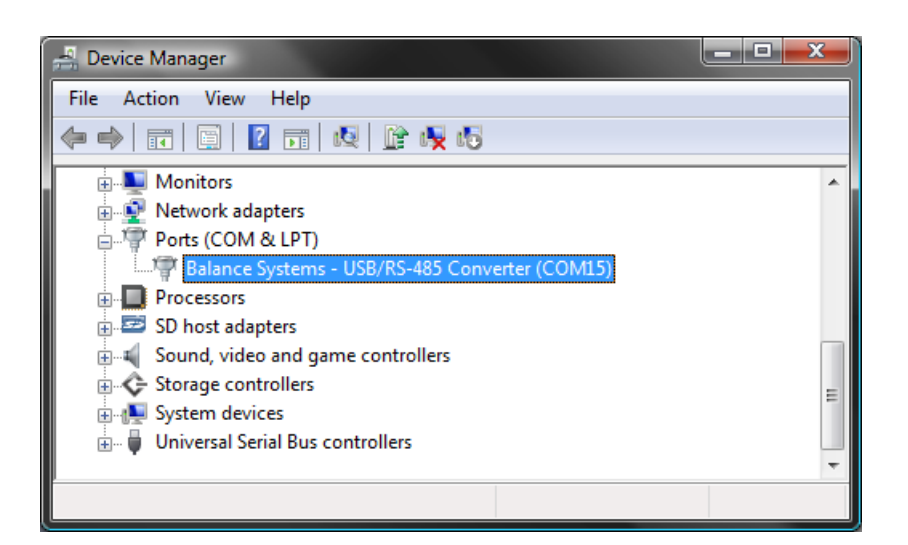

3. Select **Balance Systems – USB/RS-485 Converter Host** in **Universal Serial Bus controllers**. Click the mouse right button and select the function **Uninstall**.

| 📲 Device Manager                                              |          |
|---------------------------------------------------------------|----------|
| File Action View Help                                         |          |
|                                                               |          |
| 🗄 🖓 Ports (COM & LPT)                                         | <b>^</b> |
| Processors                                                    |          |
| 🕀 📼 SD host adapters                                          |          |
| 🖶 🛋 Sound, video and game controllers                         |          |
| 🗄 💠 Storage controllers                                       |          |
| 💮 📭 System devices                                            |          |
| 🚊 🖉 Universal Serial Bus controllers                          | E        |
| 🛶 🛑 Balance Systems - USB/RS-485 Converter Host               |          |
| 🚽 🚽 Intel(R) ICH8 Family USB Universal Host Controller - 2830 |          |
| 🚽 🗍 Intel(R) ICH8 Family USB Universal Host Controller - 2831 |          |
| 🔤 🖥 Intel(R) ICH8 Family USB Universal Host Controller - 2832 | *        |
|                                                               |          |

- 4. Unplug the USB/RS-485 converter.
- 5. Launch the supplied removal tool "\Utility\clean\_fdti.exe".
- 6. Connect the USB/RS-485 converter to a USB Port and follow the installation procedure using the driver version 2.08.30 or higher.

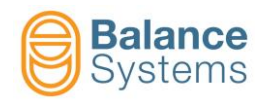

# 4. Technical Reference

| Magnitude                                   | Value               |
|---------------------------------------------|---------------------|
| Temperature range [C°]<br>[tolerance ± 10%] | -10 ÷ +40           |
| Connection type                             | USB type A standard |
| Case isolated                               | YES                 |

# 5. Diagnostics

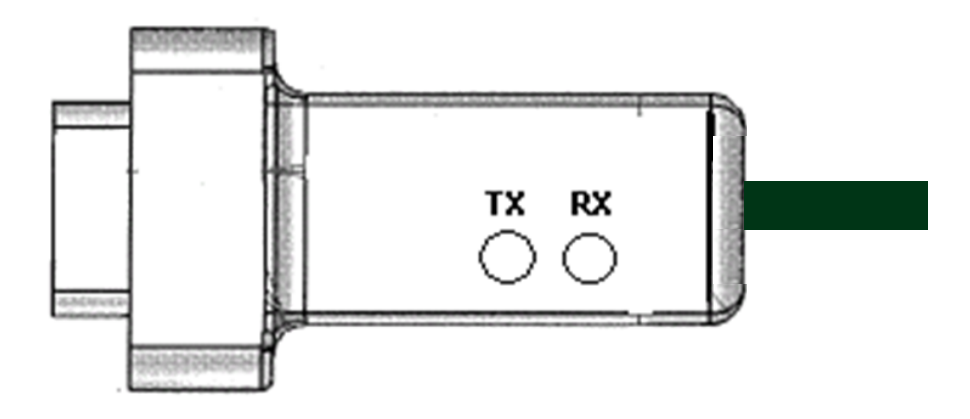

- LED TX: transmission by USB
- LED RX: reception from USB